https://ecourt.mahkamahagung.go.id

Mahkamah Agung Republik Indonesia

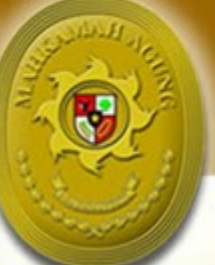

# Buku Panduan e-Court

The Electronic Justice System

# e-Filing | e-Payment | e-Summons

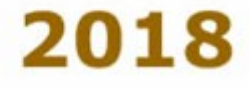

# **DAFTAR ISI**

| Daft | ar Isi |                                                     | i  |
|------|--------|-----------------------------------------------------|----|
| Α.   | Pand   | uan Pendafataran Online Untuk Pengguna Terdaftar    | 1  |
|      | A.1.   | Definisi dan Pengertian                             | 2  |
|      |        | 1. Pendaftaran Perkara Online                       | 2  |
|      |        | 2. Pembayaran Panjar Biaya Online (e-SKUM)          | 2  |
|      | A.2.   | Pendaftaran Perkara                                 |    |
|      |        | 1. Pendaftaran Akun Pengguna Terdaftar              | 3  |
|      |        | 2. Login                                            | 4  |
|      |        | 3. Pendaftaran Perkara                              | 5  |
|      | A.3.   | Pembayaran dan Mendapatkan Nomor Perkara            |    |
| В.   | Admi   | nistrator Perkara Tingkat Banding                   | 12 |
|      | B.1.   | User Login Administrator Pengadilan Tingkat Banding | 13 |
|      |        | 1. Membuat email Gmail                              | 13 |
|      |        | 2. Verifikasi Data Pengguna Terdaftar               | 14 |
|      |        | 3. Input Data Advokat                               | 16 |
|      |        | 4. Data Diri Pengguna                               | 17 |
| C.   | Admi   | nistrator Perkara Tingkat Pertama #1                | 18 |
|      | C.1.   | User Login Administrator Pengadilan Tingkat Pertama | 19 |
|      |        | 1. Membuat email Gmail                              | 19 |
|      |        | 2. Konfigurasi Pengadilan                           | 20 |
|      |        | 3. Radius Biaya Panggilan                           | 21 |
|      |        | 4. Komponen Biaya Panjar                            | 22 |
|      |        | 5. Pengguna                                         | 25 |
| D.   | Admi   | nistrator Perkara Tingkat Pertama #2                | 26 |
|      | D.1.   | Registrasi Pendaftaran Online di SIPP               | 27 |
|      |        | 1. Meregister Perkara dari Pendaftaran Online       | 27 |

# A. PANDUAN PENDAFTARAN ONLINE UNTUK PENGGUNA TERDAFTAR

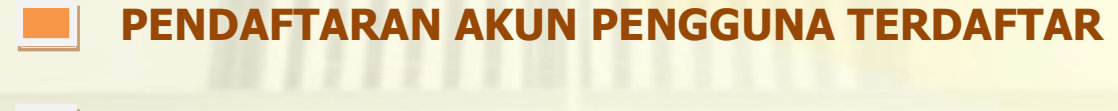

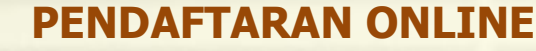

PEMBAYARAN DAN MENDAPATKAN NOMOR PERKARA

#### A. 1. Definisi dan Pengertian

e-Court adalah sebuah instrumen Pengadilan sebagai bentuk pelayanan terhadap masyarakat dalam hal **pendaftaran perkara** secara online, pembayaran secara online, mengirim dokumen persidangan (Replik, Duplik, Kesimpulan, Jawaban) dan Pemanggilan secara online. Aplikasi **e-court perkara diharapkan mampu meningkatkan pelayanan dalam fungsinya menerima pendaftaran perkara secara online** dimana masyarakat akan menghemat waktu dan biaya saat melakukan pendaftaran perkara. Ruang Lingkup aplikasi e-court adalah sebagai berikut :

#### 1. Pendaftaran Perkara Online

Pendaftaran Perkara Online dalam aplikasi e-court untuk saat ini baru dibuka jenis pendaftaran untuk perkara gugatan dan akan terus berkembang. Pendaftaran Perkara Gugatan di Pengadilan adalah jenis perkara yang didaftarkan di Peradilan Umum, Peradilan Agama dan Peradilan TUN yang dalam pendaftarannya memerlukan effort atau usaha yang lebih, dan hal ini lah yang menjadi alasan untuk membuat e-court salah satunya adalah kemudahan berusaha.

Kuntungan Pendaftaran Perkara secara online melalui Aplikasi e-Court yang bisa diperoleh dari aplikasi ini adalah :

- 1. Menghemat Waktu dan Biaya dalam proses pendaftaran perkara.
- 2. Pembayaran Biaya Panjar yang dapat dilakukan dalam saluran multi channel atau dari berbagai metode pembayaran dan bank.
- 3. Dokumen terarsip secara baik dan dapat diakses dari berbagai lokasi dan media.
- 4. Proses Temu Kembali Data yang lebih cepat

#### 2. Pembayaran Panjar Biaya Online (e-SKUM)

Dalam pendaftaran perkara, pengguna terdaftar akan langsung mendapatkan SKUM yang digenerate secara elektronik oleh aplikasi e-Court. Dalam proses generate tersebut sudah akan dihitung berdasarkan Komponen Biaya apa saja yang telah ditetapkan dan dikonfigurasi oleh Pengadilan, dan Besaran Biaya Radius yang dijuga ditetapkan oleh Ketua Pengadilan sehingga perhitungan taksiran biaya panjar sudah diperhitungkan sedemikian rupa dan menghasilkan elektronik SKUM atau e-SKUM.

#### a. Dokumen Persidangan

Aplikasi e-Court juga mendukung dalam hal pengiriman dokumen persidangan seperti Replik, Duplik, Kesimpulan dan atau Jawaban secara elektronik yang dapat diakses oleh Pengadilan dan para pihak.

#### b. Pemanggilan Elektronik (e-Summons)

Sesuai dengan Perma No. 3 Tahun 2018 bahwa Pemanggilan yang pendaftarannya dilakukan dengan menggunakan e-Court, maka pemanggilan kepada Pengguna Terdaftar dilakukan secara elektronik yang dikirimkan ke alamat domisili elektronik pengguna terdaftar. Akan tetapi untuk pihak tergugat untuk pemanggilan pertama dilakukan dengan manual dan pada saat tergugat hadir pada persidangan yang pertama akan diminta persetujuan apakah setuju dipanggilan secara elektronik atau tidak, jika setuju maka akan pihak tergugat akan dipanggil secara elektronik sesuai dengan domisili elektronik yang diberikan dan apabila tidak setuju pemanggilan dilakukan secara manual seperti biasa

## A. 2. Pendaftaran Perkara

#### 1. Pendaftaran Akun Pengguna Terdaftar

Sebelum melakukan pendaftaran syarat wajib yang harus dilakukan adalah harus memiliki akun pada aplikasi e-Court. Untuk melakukan pendaftaran melalui e-Court yang dilakukan pertama kali adalah membuka website e-Court Mahkamah Agung di https://ecourt.mahkamahagung.go.id dan menekan tombol Register Pengguna Terdaftar. Akan selanjutnya akan tampil halaman pendaftaran akun pengguna terdaftar sebagai berikut :

|                                                                                                    | Registrasi Pengguna<br>Ketik nama, email dan password unluk E-filing.                                                  |
|----------------------------------------------------------------------------------------------------|----------------------------------------------------------------------------------------------------|
| NEEPEPPPPPPPPPPPPPPPPPPPPPPPPPPPPPPPPP                                                                                                    | Nama*                                                                                                    |
| MAHKAMIH AGUNG                                                                                                    | Nama lengkap                                                                                                    |
|                                                                                                    | Email *                                                                                                    |
|                                                                                                    | Email anda                                                                                                    |
|                                                                                                    | Password *                                                                                                    |
|                                                                                                    | Password E-filing                                                                                                    |
|                                                                                                    | Ulangi Password*                                                                                                    |
|                                                                                                    | ulangi password \$ama dengan dlatas                                                                                    |
| - Pogiatraci Empilio Court                                                                                                    | I'm not a robot                                                                                                    |
|                                                                                                    | KIIK I'm Not a Robot (Saya bukan robot) kemudian klik tombol<br>Register, berarti anda sudah membaca dan setuju dengan |
| e-court adalah media Pendattarah Perkara, Peribayarah dan Perihanggilah secara online. Unluk tahap awal hanya<br>diperuntukkan pengguna terdaftar adalah Advokat | persyaratan juga anda setuju dengan Kebijakan Data.                                                                    |
| Kembali ke halaman utama                                                                                                    | Register                                                                                                    |
|                                                                                                    | Sudah terdaftar ? Klik disini untuk login.                                                                             |

Gambar : Halaman Register Akun Pengguna Terdaftar

Dalam pendaftaran Pengguna Terdaftar harus dimasukkan alamat email yang valid karena aktivasi akun akan dikirimkan melalui email yang didaftarkan yang nantinya akan menjadi alamat domisili elektronik pengguna terdaftar.

Apabila pendaftaran berhasil pengguna terdaftar akan mendapatkan email user dan password yang telah dibuatnya dan dapat digunakan untuk login pada aplikasi e-court.

#### 2. Login

Login pada aplikasi e-Court dapat dilakukan pada tombol Login halaman pertama e-Court.

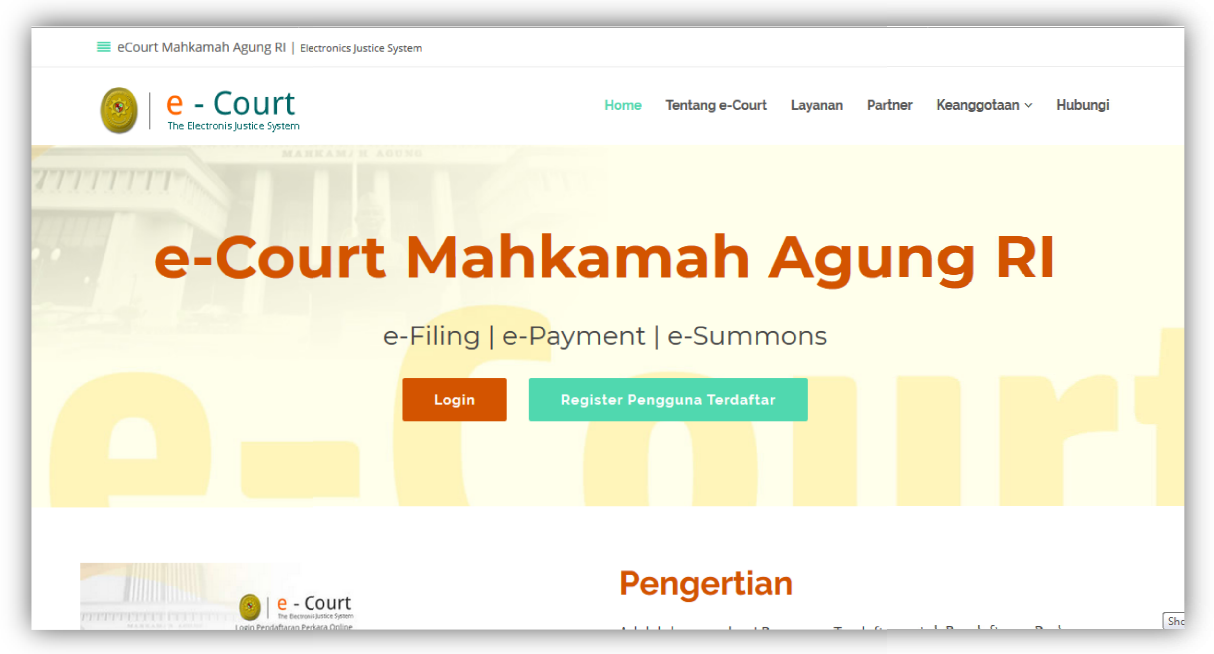

Gambar : Halaman Utama e-Court

|         | e - Court                                                    |
|---------|--------------------------------------------------------------|
|         | Login Pendaftaran Perkara Online                             |
|         | Email Address                                                |
| and the | Password Please fill out this field.                         |
|         | Login<br>Belum punya password ? Klik disini untuk mendaftar. |
|         | © Mahkamah Agung Republik Indonesia - 2018                   |
|         |                                                              |

Gambar : Halaman Login

Setelah berhasil login untuk pertama kali login, pengguna terdaftar harus melengkapi data Advokat. Sesuai Perma No. 3 Tahun 2018 bahwa Pengguna Terdaftar untuk saat ini hanya bisa dilakukan oleh Advokat, untuk pengguna terdaftar lain dari Perseorangan atau Badan Hukum akan diatur kemudian.

| e - Court                              |                                                                                   | 🖾 PDF 🖶 Print   🗘 🍶 PUJI WIYONO 🗸                                                                                                    |
|----------------------------------------|-----------------------------------------------------------------------------------|----------------------------------------------------------------------------------------------------|
| 🚳 Ρυμι Ψίγονο                          | Data Advokat                                                                      | Advokat 🥖 Data Advokat                                                                                                    |
| 묘 Dashboard<br>☞ Pendaftaran Perkara 🔹 | Anda harus melengkapi Biodata anda sel<br>diijinkan untuk mendaftarkan perkara di | bagai pengacara dan akan divalidasi Pengadilan Tinggi dimana anda berdomIsIII, setelah dinyatakan terverifikasI anda<br>Pengadilan Negeri mana saja di seluruh Indonesia. |
| Data Pengacara                         | Isi data Pengacara                                                                | 0                                                                                                    |
|                                        | Nama Lengkap *                                                                    | Nama dengan gelar                                                                                                    |
|                                        | Alamat Kantor *                                                                   | alamat kantor                                                                                                    |
|                                        | Telp <i>J</i> Fax. *                                                              | ے<br>Telp./Fax.                                                                                                    |
|                                        | Handpone *                                                                        |                                                                                                    |
|                                        | Nomor Induk (KTA) *                                                               | 93939488499                                                                                                    |
|                                        | Organisasi *                                                                      | PERADI                                                                                                    |

Halaman : Data Advokat Pendaftaran

Dalam melengkapi Data Advokat juga jarus melengkapi dengan dokumen Advokat sesuai persyaratan yang telah diatur pada Perma No. 3 Tahun 2018 yaitu KTP, Berita Acara Sumpah dan Kartu Tanda Anggota (KTA).

Dengan melengkapi data Advokat yang benar untuk pendaftaran akun pengguna terdaftar telah selesai dilakukan, akan tetapi untuk bisa beracara dengan menggunakan e-Court harus menunggu verifikasi dan validiasi oleh Pengadilan Tingkat Banding dimana Advokat tersebut disumpah.

#### 3. Pendaftaran Perkara

Setelah Pengguna Terdaftar dinyatakan terverifikasi dan valid sebagai Advokat oleh Pengadilan Tingkat Banding dimana Advokat Tersebut disumpah, maka berikutnya adalah Pendaftaran Perkara.

Tahapan Pendaftaran Perkara melalui e-Court adalah sebagai berikut :

a. Memilih Pengadilan

Dari Menu Gugatan Online pilih Tambah Gugatan

| e - Court                 |                                                                                   |  |  |  |  |
|---------------------------|-----------------------------------------------------------------------------------|--|--|--|--|
| 실 Ρυμ Ψίγονο              | Daftar Gugatan Online                                                             |  |  |  |  |
| 묘 Dashboard               | + Tambah Gugatan                                                                  |  |  |  |  |
| 🎯 Pendaftaran Perkara 🛛 👻 | Show to ventries                                                                  |  |  |  |  |
| • Gugatan Online          |                                                                                   |  |  |  |  |
| 💄 Data Pengacara          | Nomor register         Igi           No         Jenis Perkara         Pendaftaran |  |  |  |  |
| 🕩 Keluar                  | 1 PN KLN-062018Z3V 26 Juni 2018                                                   |  |  |  |  |
|                           | 2 PN KLN-062018IH5 2 luni 2018                                                    |  |  |  |  |

Gambar : Menu Dashboard Tambah Gugatan

| citatitat puda i ci                                   | ngadilan                                                               |                                                                                             |                        |
|-------------------------------------------------------|------------------------------------------------------------------------|---------------------------------------------------------------------------------------------|------------------------|
| Pilih Pengadilan                                      |                                                                        |                                                                                             | ,                      |
| Keterangan :<br>e-Court menduku<br>Indonesia. Saat in | ng pelayanan pendaft<br>masih baru tersedia j<br>ilan Negeri tempat ak | aran perkara diberbagai penga<br>pada pilihan yang ada. Silahka<br>an mendaftarkan perkara. | adilan di<br>n memilih |
| salah satu Pengad                                     |                                                                        |                                                                                             |                        |

Gambar : Memilih Pengadilan tempat mendaftarkan perkara

Advokat dapat beracara di Pengadilan yang telah membuka layanan e-Court dan dalam hal ini Pengadilan yang membuka layanan e-Court tidak serempak di Indonesia akan tetapi bagi yang sudah dinyatakan siap oleh Dirjen masing-masing.

b. Mendapatkan Nomor Register Online (Bukan Nomor Perkara)

Pada tahapan awal, setelah memilih Pengadilan pengguna terdaftar akan mendapatkan Nomor Register Online dan Barcode akan tetapi bukan Nomor Perkara.

| Pendaftaran Gugatan Online Home / Pendaftaran / Gugatan                                                      |                             |                    |               |        |            |                   |  |  |  |
|----------------------------------------------------------------------------------------------------|-----------------------------|--------------------|---------------|--------|------------|-------------------|--|--|--|
| Pastikan anda sudah menyiapkan persyaratan mendaftarkan Perkara Gugatan online                               |                             |                    |               |        |            |                   |  |  |  |
| 0                                                                                                    | 2                           | 6                  | 7             |        |            |                   |  |  |  |
| Mulai Pendaftaran                                                                                            | Pendaftaran Kuasa<br>Khusus | Mengisi Data Pihak | Upload Berkas | e-Skum | Pembayaran | Detil Pendaftaran |  |  |  |
| Formulir Pendaftaran Gu                                                                                      | ıgatan Online               |                    |               |        |            | 0 0               |  |  |  |
| Pendaftaran Perkara Gugatan       PN KLN-072018ZVN         No Registrasi Online :       PN KLN-072018ZVN     |                             |                    |               |        |            |                   |  |  |  |
| Tanggal Pendaftaran : 6 Juli 2018                                                                            |                             |                    |               |        |            |                   |  |  |  |
| Persetujuan         • Dengan menekan tombol       Daftar         sepenuhnya dengan apa yang saudara lakukan. |                             |                    |               |        |            |                   |  |  |  |

Gambar : Halaman Pendaftaran Perkara Gugatan

Setelah memahami dan menyetujui syarat dan ketentuan dalam pendaftaran online melalui e-Court, tekan Tombol Daftar

c. Pendaftaran Kuasa

Pendaftaran Surat Kuasa adalah bagian dari Tahapan dimana Advokat atau Pengguna terdaftar harus mengupload Surat Kuasa sebelum melanjutkan pendaftaran perkara. Syarat Pendaftaran Lain dalam beracara seperti Berita Acara Sumpah, KTP dan Kartu Anggota Advokat tidak perlu dicantumkan lagi karena sudah akan selalu terlampirkan setiap pendaftaran perkara. Dokumen seperti Berita Acara Sumpah, KTP dan KTA sudah didaftar saat pendaftaran akun pengguna terdaftar.

| Pendaftaran Gugatan Online       Home / Pendaftaran / Gugatan         Pastikan anda sudah menylapkan persyaratan mendaftarkan Perkara Gugatan online       Home / Pendaftaran / Gugatan |                                         |                         |                    |             |                 |                        |  |  |
|----------------------------------------------------------------------------------------------------|-----------------------------------------|-------------------------|--------------------|-------------|-----------------|------------------------|--|--|
| 7<br>Mulai Pendaftaran                                                                                                    | 2<br>Pendaftaran Kuasa<br>Khusus        | 3<br>Mengisi Data Pihak | 4<br>Upload Berkas | 5<br>e-Skum | 6<br>Pembayaran | 7<br>Detil Pendaftaran |  |  |
| Formulir Pendaftaran                                                                                                    | Formulir Pendaftaran Gugatan Online 🖉 📀 |                         |                    |             |                 |                        |  |  |
| Tanggal Pendaftaran Online : 6 Juli 2018                                                                                                    |                                         |                         |                    |             |                 |                        |  |  |
| Pendaftaran Surat Kuasa                                                                                                    |                                         |                         |                    |             |                 |                        |  |  |
| Nama Advokat                                                                                                    | Nama Advokat SUTRISNO, SH, MH           |                         |                    |             |                 |                        |  |  |
| Alamat                                                                                                    | Jl. Klaten                              | Utara No. 22 Klaten     |                    |             |                 |                        |  |  |
| Telp./Fax.                                                                                                    | 0274-337                                | 7737                    |                    |             |                 |                        |  |  |

Gambar : Halaman Pendaftaan Surat Kuasa

d. Mengisi Data Pihak

Mengisi Data Pihak adalah menjadi hal wajib dalam pendaftaran perkara dan dalam pengisian data pihak ini akan mengisi alamat pihak baik penggugat dan tergugat sehingga dapat memilih lokasi Provinsi, Kabupaten dan Kecamatan. Dengan melengkapi data alamat maka biaya panjar dapat ditaksirkan sesuai besaran radius masing-masing wilayah pengadilan sesuai ketetapan Ketua Pengadilan.

| Status Pihak * | Pilih Status Pihak |   |
|----------------|--------------------|---|
| Nama *         |                    |   |
| Alamat *       |                    |   |
| Telepon        |                    |   |
| email          |                    |   |
| Provinsi *     | Pilih Provinsi     | ` |
| Kabupaten *    |                    |   |
| Kecamatan *    |                    |   |

Gambar : Halaman Formulir Data Pihak

e. Upload Berkas Gugatan

Tahapan berikutnya adalah melengkapi Dokumen Gugatan yang harus diupload pada tahapan Upload Berkas. Berkas Gugatan dan Persetujuan Prinsipal diupload dalam tahapan Upload Berkas Gugatan.

| endaftaran G           | ugatan Online           |                    |                  |                    | Hom             | ne / Pendaftaran / Guga |
|------------------------|-------------------------|--------------------|------------------|--------------------|-----------------|-------------------------|
| stikan anda sudah me   | nyiapkan persyaratan me | ndaftarkan Perkara | a Gugatan online |                    |                 |                         |
| 1<br>Mulai Pendaftaran | Pendaftaran Kuasa M     | engisi Data Pihak  | Upload Berkas    | 5<br>e-Skum        | 6<br>Pembayaran | 7<br>Detil Pendaftaran  |
|                        | Khusus                  | -                  |                  |                    |                 |                         |
| Jpload Berkas Pendafi  | taran Gugatan Online    |                    |                  |                    |                 | 0 0                     |
| Berkas yang tel        | ah diupload sebelum     | nya                |                  |                    |                 |                         |
| Berita Acara Sum       | pah 🕒 Dokumen           | Berita Acara Sump  | ah               |                    |                 |                         |
| Karta Anggota Ad       | vokat 🗋 Dokumen         | КТА                |                  |                    |                 |                         |
| КТР                    | 🗋 Dokumen               | ктр                |                  |                    |                 |                         |
| No. Title D            | okumen                  |                    |                  | View Dokumen       |                 | Aksi                    |
| # Belum                | ada Title Surat Gugatan |                    |                  | Belum ada Nama Dok | umen Surat      | Helead Dekumen          |

Gambar : Halaman Upload Berkas Gugatan

#### f. Elektronik SKUM (e-SKUM)

Dengan selesainya melangkapi data pendaftaran dan dokumen Pengguna Terdaftar akan mendapatkan taksiran panjar biaya perkara dalam bentuk Elektronik SKUM (e-SKUM) yang digenerate otomatis oleh sistem dengan Komponen Biaya Panjar dan Radius yang telah ditetapkan oleh Ketua Pengadilan.

Besaran Taksiran Panjar Biaya Perkara ini sudah diperhitungan dengan rumusan sesuai Penentukan Taksiran Biaya Panjar untuk perkara Gugatan, namun demikian apabila dalam perjalanannya terdapat kekurangan maka akan diberitkan tagihan untuk Tambah Biaya Panjar dan sebaliknya apabila biaya panjar kelebihan akan dikembalikan kepada Pihak yang mendaftar perkara.

| SKUM Pendaftaran Gugatan Online Home / Pendaftaran / SKUM |                                                                                                    |                    |                                              |                 |             |                   |  |  |  |
|-----------------------------------------------------------|----------------------------------------------------------------------------------------------------|--------------------|----------------------------------------------|-----------------|-------------|-------------------|--|--|--|
| 0—                                                        | 2                                                                                                    |                    |                                              |                 | 6           | 7                 |  |  |  |
| Mulai Pendaftaran                                         | Pendaftaran Kuasa<br>Khusus                                                                                                    | Mengisi Data Pihak | Upload Berkas                                | e-Skum          | Penibayaran | Detil Pendaftaran |  |  |  |
| Surat Kuasa Untuk M                                       | Surat Kuasa Untuk Membayar (eSKUM)                                                                                                    |                    |                                              |                 |             |                   |  |  |  |
|                                                           |                                                                                                    |                    |                                              |                 |             |                   |  |  |  |
|                                                           |                                                                                                    | PENGA              | DILAN NEGERI                                 | KLATEN          |             |                   |  |  |  |
|                                                           |                                                                                                    | ji.                | Raya-Klaten Solo Km. 2, Kla<br>0272-33562020 | ten             |             |                   |  |  |  |
|                                                           |                                                                                                    | SURAT KUASA U      | NTUK MEMBAYAR ELEP                           | (TRONIK(e-SKUM) |             |                   |  |  |  |
| Kami Yang bertan                                          | da tangan di bawah ini :                                                                                                    |                    |                                              |                 |             |                   |  |  |  |
| Nama                                                      | : SUTRISNO, SH, I                                                                                                    | ИН                 |                                              |                 |             |                   |  |  |  |
| Alamat                                                    | Alamat : Jl. Klaten Utara No. 22 Klaten                                                                                                    |                    |                                              |                 |             |                   |  |  |  |
| No. telp                                                  | : 0274-337737                                                                                                    |                    |                                              |                 |             |                   |  |  |  |
| Membayar Biaya<br>diwaiibkan atas n                       | Membayar Biaya Panjar Perkara untuk itu kami memberi kuasa kepada Panitera PENGADILAN NEGERI KLATEN untuk membayar segala pengeluaran yang diwalibkan atas perkara tersebut dengan rincian ' |                    |                                              |                 |             |                   |  |  |  |

Gambar : e-SKUM dari e-Court

#### g. Pembayaran (e-Payment)

Pengguna Terdaftar setelah mendapatkan Taksiran Panjar atau e-SKUM akan mendapatkan Nomor Pembayaran (Virtual Account) sebagai rekening virtual untuk pembayaran Biaya Panjar Perkara.

Pengguna terdaftar setelah mendapatkan Taksiran Panjar Biaya Perkara (e-SKUM) akan mendapatkan Nomor Pembayaran (Virtual Account) yang digunakan sebagai Rekening Virtual untuk pembayaran Biaya Panjar Perkara.

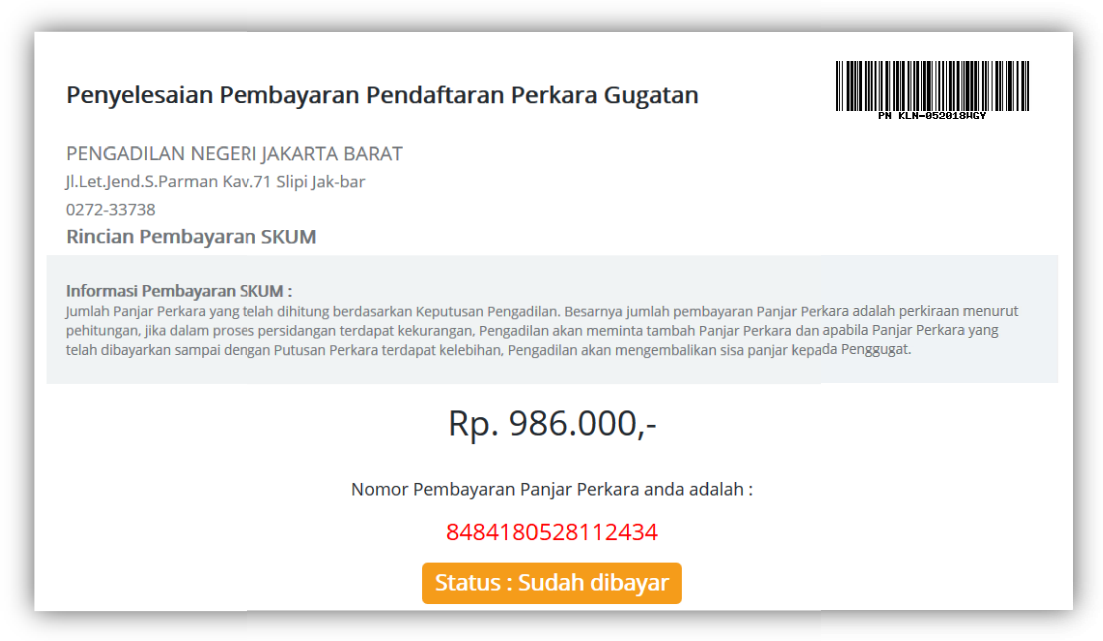

Gambar : Halaman Penyelesaian Pembayaran dengan Virtual Account

Setelah dilakukan pembayaran otomatis status dari pendaftaran akan berubah. Untuk tahapan pendaftaran perkara sudah selesai berikutnya adalah Pengguna Terdaftar menunggu verifikasi dan validasi yang dilakukan oleh Pengadilan untuk Mendapatkan Nomor Perkara.

Pengguna Terdaftar akan mendapatkan email Pemberitahuan dan Tagihan. Email Pemberitahuan bahwa status pendaftaran, dan email tagihan dan besaran biaya panjar yang harus dibayarkan.

#### h. Mendapatkan Nomor Perkara

Pengadilan baru akan mendapatkan notifikasi atau pemberitahuan disaat Pendaftaran Perkara sudah dilakukan pembayaran kemudian Pengadilan akan melakukan verifikasi dan validasi dilanjutkan dengan mendaftarkan Perkara di SIPP (Sistem Informasi Penelusuran Perkara) yang merupakan aplikasi manajemen administrasi perkara di Pengadilan sehingga akan otomatis mendapatkan Nomor Perkara dan melalui SIPP akan otomatis mengirimkan informasi pendaftaran perkara berhasil melalui e-Court dan SIPP.

Pengguna Terdaftar juga dapat memantau pendaftaran perkara yang dilakukan secara online pada Detil Verifikasi

| PEN<br>JI. R<br>VE                                                                                           | IGADILAN NEGERI KLATEN<br>laya-Klaten Solo Km. 2, Klate<br>RIFIKASI PENDAFT/ | en<br>ARAN                            | Belum                                                                       | C<br>diverifikasi | PH KLN-042018KGE                                                              |
|----------------------------------------------------------------------------------------------------|------------------------------------------------------------------------------|---------------------------------------|-----------------------------------------------------------------------------|-------------------|-------------------------------------------------------------------------------|
| Dari :<br><b>Panitera</b><br>PENGADILAN NEGERI KLATEN<br>JI. Raya-Klaten Solo Km. 2, Klaten<br>0272-33562020 |                                                                              | Кера<br><b>SUT</b><br>Jl. Kl.<br>0274 | Kepada<br>SUTRISNO, SH, MH<br>Ji. Klaten Utara No. 22 Klaten<br>0274-337737 |                   | #PN KLN-042018KGE<br>18 April 2018<br>Perkara Gugatan<br>98/Pdt.G/2018/PN Kln |
| Verifi                                                                                                    | kasi Pendaftaran                                                             |                                       |                                                                             |                   |                                                                               |
| No                                                                                                    | No Tanggal Verifikasi Pembayaran Berkas Keterangan                           |                                       |                                                                             | Keterangan        |                                                                               |
|                                                                                                    |                                                                              |                                       | Belum                                                                       | diverifikasi      |                                                                               |

Gambar : Halaman Verifikasi Pendaftaran

Gambar di atas adalah contoh dimana pendaftaran belum dilakukan verifikasi dan validasi sehingga statusnya masih menunggu.

Apabila Pengadilan telah selesai memverifikasi pendaftaran kemudian mendapatkan Nomor Perkara maka halaman verifikasi akan berubah sebagai berikut :

| PENGADILAN NEGERI JAKARTA BARAT<br>JI.Let.Jend.S.Parman Kav.71 Slipi Jak-bar<br>VERIFIKASI PENDAFTARAN<br>Terverifikasi |                                                                                                    |                 |                             |                                                 |   | PN KLN-05201820P                                                    |  |
|----------------------------------------------------------------------------------------------------|----------------------------------------------------------------------------------------------------|-----------------|-----------------------------|-------------------------------------------------|---|---------------------------------------------------------------------|--|
| Dari :<br>Panite<br>PENGAE<br>I.Let.Jer<br>D272-33<br>Verifi                                                            | rri : Kepada<br>anitera SUTRISNO, SH, MH<br>ENGADILAN NEGERI JAKARTA BARAT JI. Klaten Utara No. 22 Klaten<br>Let.Jend.S.Parman Kav.71 Slipi Jak-bar 0274-337737<br>272-33738 |                 |                             |                                                 |   | KLN-052018ZOP<br>29 Mei 2018<br>Perkara Gugatan<br>lt.G/2018/PN Kln |  |
| No                                                                                                    | Tanggal Verifikasi                                                                                                    | Pembayaran      | Kelengkapan<br>Berkas       | Keterangan                                      |   |                                                                     |  |
| 1                                                                                                    | 2 Juni 2018                                                                                                    | <b>O</b>        | <b>O</b>                    |                                                 |   |                                                                     |  |
|                                                                                                    | 2                                                                                                    | Selamat Pendaft | aran Anda tela<br>88/Pdt.G/ | h berhasil dengan Nomor Perkara<br>'2018/PN KIn | : |                                                                     |  |

Gambar : Halaman Verifikasi Berhasil dan Mendapatkan Nomor Perkara

Dengan mendapatkan Nomor Perkara Tahapan Pendaftaran Perkara Online Telah Selesai, dan menunggu pemanggilan dari Pengadilan. Pendaftaran Berhasil ini juga akan mendapatkan email pemberitahuan sehingga diharapkan informasinya cepat sampai kepada Pengguna Terdaftar.

# B. ADMINISTRATOR PENGADILAN TINGKAT BANDING

TAMBAH DATA ADVOKAT (Input Data Advokat yang Pernah di Sumpah)

VERIFIKASI ADVOKAT (Validasi Data Pengguna Terdaftar Advokat)

DATA DIRI PENGGUNA (Ubah Data Profil Pengguna)

# B. 1. User Login Administrator Pengadilan Tingkat Banding

User dan Password Administrator Pengadilan Tingkat Pertama diberikan oleh Super Administrator Mahkamah Agung dan melakukan Login pada aplikasi e-Court pada domain <u>https://ecourt.mahkamahagung.go.id</u>

## 1. Membuat email Gmail

Pengadilan Tingkat Banding Membuat email Gmail bisa menggunakan nama yang sesuai dengan user yang diberikan, atau bisa juga berbeda kemudian mengupdate user dan email yang ada pada aplikasi e-Court.

Sebagai contoh user yang diberikan **ecourt\_pt\_semarang@gmail.com** dan kemudian ingin diganti **ecourt.ptsemarang@gmail.com** silahkan login dan melalui menu Edit Profil Ganti Email yang ada. Disarankan untuk mengganti password yang diberikan.

| 🖉 PDF | 🖶 Print | I | ¢ | Pengadilan Tinggi Semarang 🗸 |              |  |
|-------|---------|---|---|------------------------------|--------------|--|
|       |         |   |   | Dashboard                    | Edit Profile |  |
|       |         |   |   |                              | Log Out      |  |
| arang |         |   |   |                              |              |  |

Gambar : Menu Edit Profil

| Data Diri Pengguna |                            |                                                             |  |  |
|--------------------|----------------------------|-------------------------------------------------------------|--|--|
|                    | Pengadilan Tinggi Semarang |                                                             |  |  |
| Ganti Foto         | Email<br>Password          | ecourt_pt_semarang@gmail.com<br>***<br>Rubah Login Pengguna |  |  |

Gambar : Profil Pengguna

Dari Data diri Pengguna, administrator Pengadilan tingkat banding bisa merubah, email, password dan Foto Profil. (Disarankan untuk didokumentasi dan diberikan kepada pimpinan yang berwenang).

|                            | Pengadilan Tinggi Semarang   |         |        |
|----------------------------|------------------------------|---------|--------|
| Nama Lengkap *<br>E-Mail * | ecourt_pt_semarang@gmail.com |         |        |
| Password *                 |                              |         | ۲      |
| Ulangi Password *          |                              |         | ۲      |
|                            |                              | Kembalı | Simpan |

Gambar : Form Edit Pengguna

# 2. Verifikasi Data Pengguna Terdaftar

Saat ini e-Court mengakomodir Data Pengguna Terdaftar untuk Advokat, Validasi Data Advokat dilakukan oleh Pengadilan Tingkat Banding dimana Advokat tersebut disumpah. Untuk melakukan Validasi Data Advokat oleh Administrator e-Court Tingkat Banding dari Menu **Verifikasi Data Advokat :** 

|         |                                |                                                                     |                                                                                                    | Z                                                                                                    | ) PDF                                                                                                    | 🖨 Print                        | I                                                                                                    | A 🔒 Pengadilan Tir                                                                                                    | nggi Semarang 👻                                                                                                    |
|---------|--------------------------------|---------------------------------------------------------------------|----------------------------------------------------------------------------------------------------|----------------------------------------------------------------------------------------------------|----------------------------------------------------------------------------------------------------|--------------------------------|----------------------------------------------------------------------------------------------------|----------------------------------------------------------------------------------------------------|----------------------------------------------------------------------------------------------------|
| Daftar  | Advokat (Use                   | r Tedaftar)                                                         |                                                                                                    |                                                                                                    |                                                                                                    |                                |                                                                                                    | Dashboard / Pengacara /                                                                                                    | Daflar Pengacara                                                                                                    |
| Show    | 10 v entries                   |                                                                     |                                                                                                    |                                                                                                    |                                                                                                    |                                |                                                                                                    | Search:                                                                                                    |                                                                                                    |
| No      | Nama Lengkap                   | Nomor BA Sumpah                                                     | 11                                                                                                    | Masa Berlaku                                                                                                    | 11                                                                                                    | Organisasi                     | 11                                                                                                    | Status Terverifikasi                                                                                                    | Aksi                                                                                                    |
|         | Huma cengrap                   | nomor bribampan                                                     | ÷1                                                                                                    | indoa bertana                                                                                                    | +1                                                                                                    | 018unisusi                     | +1                                                                                                    | •••                                                                                                    |                                                                                                    |
| 1       | TesPengguna                    | 63/W12.U8/PT SMG/2015 C Dokumen KTA BA Sumpah Advokat C Dokumen KTP | 22                                                                                                    | 2/05/2015-22/05/2020                                                                                                    |                                                                                                    | PERADI                         |                                                                                                    | Terverifikasi                                                                                                    | Validasi                                                                                                    |
| Showing | 1 to 1 of 1 entries (filter    | red from 26 total entries)                                          |                                                                                                    |                                                                                                    |                                                                                                    |                                |                                                                                                    | First Previous 1                                                                                                    | Next Last                                                                                                    |
|         |                                |                                                                     |                                                                                                    |                                                                                                    |                                                                                                    |                                |                                                                                                    |                                                                                                    |                                                                                                    |
|         |                                |                                                                     |                                                                                                    |                                                                                                    |                                                                                                    |                                |                                                                                                    |                                                                                                    |                                                                                                    |
|         |                                |                                                                     |                                                                                                    |                                                                                                    |                                                                                                    |                                |                                                                                                    |                                                                                                    |                                                                                                    |
|         |                                |                                                                     |                                                                                                    |                                                                                                    |                                                                                                    |                                |                                                                                                    |                                                                                                    |                                                                                                    |
|         | Daftar<br>Show<br>1<br>Showing | Daftar Advokat (Use                                                 | Nomor BA Sumpah         No       Nama Lengkap       Nomor BA Sumpah         1       TesPengguna       63/W12.U8/PT SMG/2015         1       TesPengguna       63/W12.U8/PT SMG/2015         2       Dokumen KTA       Dokumen KTP         3       Showing 1 to 1 of 1 entries (filtered from 26 total entries) | Daftar Advokat (User Tedaftar)         Show 10 entries         No       Nama Lengkap         No       Nama Lengkap         1       TesPengguna         63/W12.U8/PT SMG/2015       2/         Dokumen KTA       Dokumen KTA         Dokumen KTP       Showing 1 to 1 of 1 entries (filtered from 26 total entries) | ID aftar Advokat (User Tedaftar)         Now 10 entries         No       Nama Lengkap       Nomor BA Sumpah       If       Masa Berlaku         1       TesPengguna       63/W12.U8/PT SMG/2015       22/05/2015-22/05/2020         1       TesPengguna       63/W12.U8/PT SMG/2015       22/05/2015-22/05/2020         Showing 1       to 1 of 1 entries (filtered from 26 total entries)       Showing 1 to 1 of 1 entries (filtered from 26 total entries) | Daftar Advokat (User Tedaftar) | Image: PPF       Image: PPF       Image: PPF </th <th>Depter       ⊕ Print       I         Daftar Advokat (User Tedaftar)       Image: Comparison of the second second</th> <th>Daftar Advokat (User Tedaftar)     Daftar Advokat (User Tedaftar)     Dashbuard     Pergaditan Tir     Show 10 • entries     Show 10 • entries     Status Terverifikasi 11     Masa Berlaku 11   Organisasi 11   Status Terverifikasi 11   BA Sumpah Advokat   Dokumen KTA   BA Sumpah Advokat   Dokumen KTP   Showing 1 to 1 of 1 entries (filtered from 26 total entries)     First           Previous 1</th> | Depter       ⊕ Print       I         Daftar Advokat (User Tedaftar)       Image: Comparison of the second second | Daftar Advokat (User Tedaftar)     Daftar Advokat (User Tedaftar)     Dashbuard     Pergaditan Tir     Show 10 • entries     Show 10 • entries     Status Terverifikasi 11     Masa Berlaku 11   Organisasi 11   Status Terverifikasi 11   BA Sumpah Advokat   Dokumen KTA   BA Sumpah Advokat   Dokumen KTP   Showing 1 to 1 of 1 entries (filtered from 26 total entries)     First           Previous 1 |

Gambar : Halaman Verfikasi Data Advokat

Untuk melakukan Verifikasi Data Advokat langkah-langkahnya adalah sebagai berikut:

- 1) Mengecek Nomor Berita Acara Sumpah
- 2) Mengecek tiap dokumen

Apabila data menurut Tim Validasi Data Advokat Pengadilan Tingkat Banding sesuai dan dinyatakan valid cukup tekan Validasi di pada daftar tiap Advokat pada kolom paling kanan.

| aftar Advokat (User Tedaftar) Dashboard / Pengacara / Daftar Pengacara |                             |                                                                          |                       |              |                        |           |  |  |
|------------------------------------------------------------------------|-----------------------------|--------------------------------------------------------------------------|-----------------------|--------------|------------------------|-----------|--|--|
| Show 10 v entries Search:                                              |                             |                                                                          |                       |              |                        |           |  |  |
| No                                                                     | Nama Lengkap                | Nomor BA Sumpah                                                          | Masa Berlaku 🕼        | Organisasi 🕼 | Status Terverifikasi 🕼 | Aksi      |  |  |
| 1                                                                      | TesPengguna                 | 63/W12.U8/PT SMG/2015<br>Dokumen KTA<br>BA Sumpah Advokat<br>Dokumen KTP | 22/05/2015-22/05/2020 | PERADI       | Belum Terverifikasi    | Validasi  |  |  |
| nowing                                                                 | 1 to 1 of 1 entries (filter | red from 26 total entries)                                               |                       |              | First Previous 1       | lext Last |  |  |
|                                                                        |                             |                                                                          |                       |              |                        |           |  |  |
|                                                                        |                             |                                                                          |                       |              |                        |           |  |  |
|                                                                        |                             |                                                                          |                       |              |                        |           |  |  |
|                                                                        |                             |                                                                          |                       |              |                        |           |  |  |
|                                                                        |                             |                                                                          |                       |              |                        |           |  |  |

Gambar : Daftar Advokat

Setelah dilakukan validasi otomatis Status Terverifikasi akan berubah, dengan demikian Advokat yang sudah mendaftar dapat mulai beracara di Pengadilan manapun yang sudah membuka layanan e-Court.

| Search: |              |                      |    |          |  |  |  |
|---------|--------------|----------------------|----|----------|--|--|--|
| lt      | Organisasi 👫 | Status Terverifikasi | lt | Aksi     |  |  |  |
|         | PERADI       | Terverifikasi        |    | Validasi |  |  |  |
|         |              | First Previous 1     | N  | ext Last |  |  |  |

Gambar : Status Terverifkasi Advokat

### 3. Input Data Advokat

Pengadilan Tingkat Banding menginput data Advokat yang pernah disumpah tujuannya adalah apabila ada pendaftaran Advokat yang Nomor Berita Acara Sumpah sudah sesuai dengan database yang pernah dinput oleh Pengadilan Tingkat Banding, maka Pengadilan Tingkat Banding tidak perlu melakukan verifikasi atau vadlidasi terhadap pendaftar baru, karena otomatis akan berstatus terverifikasi. Akan tetapi namun demikian Pengadilan Tingkat Banding juga masih bisa memverifikasi data Advokat, dan apabila ditemukand ata tidak sesuai tetap dapat merubah statusnya menjadi Belum terverifikasi. Untuk menambahkan data Advokat cukup klik Menu **Daftar Advokat – Tambah Advokat**.

| e - Court     The Electronis Justice System |                             |            |
|---------------------------------------------|-----------------------------|------------|
| Pengadilan Tinggi<br>Semarang               | Daftar Pengguna             |            |
|                                             | + Tambah Data Advokat       |            |
| 🗮 Daftar Advokat                            |                             |            |
| 🗹 Verifikasi Advokat                        | Show 10 v entries           |            |
| 💄 Data Diri Pengguna                        | No Nama Lengkap Gela        | r Nomor BA |
| 🕩 Keluar                                    |                             |            |
|                                             |                             |            |
|                                             | Showing 0 to 0 of 0 entries |            |
|                                             |                             |            |

Gambar : Tambah Database Advokat

Klik Tombol Tambah Data Advokat kemudian melengkapi formulir Data Advokat kemudian tekan Simpan.

Adapun data yang harus dilengkapi adalah :

- 1) Nama Lengkap dan gelar
- 2) Nomor BA Sumpah
- 3) Tanggal di Sumpah

| Tambah Data Advokat      |                                | 8      |
|--------------------------|--------------------------------|--------|
| Nama Lengkap dan Gelar * | lsi nama dengan gelar          |        |
| Nomor BA Sumpah *        | Nomor Berita Acara Penyumpahan |        |
| Tanggal di Sumpah *      | Tanggal Penyumpahan            |        |
|                          |                                |        |
|                          | Kembali                        | Simpan |

Gambar : Proses Update Data Radius dari Komdanas

## 4. Data Diri Pengguna

Data Diri Pengguna adalah menu untuk memperbaharui foto profil, email dan Password Pengguna. Hal ini sudah dijelas di atas bagaimana memperbaharui Data Pengguna. Menu **Data Diri Pengguna** 

| •  | e - Court                     |                    |          | 🖻 PDF 🖶 P                    |
|----|-------------------------------|--------------------|----------|------------------------------|
|    | Pengadilan Tinggi<br>Semarang | Data Diri Pengguna |          |                              |
|    | Daftar Advokat                |                    |          | Pengadilan Tinggi Semarang   |
| ß  | Verifikasi Advokat            |                    |          | LOGIN                        |
| 4  | Data Diri Pengguna            |                    | Email    | ecourt_pt_semarang@gmail.com |
| 60 | Keluar                        |                    | Password | ***                          |
|    |                               |                    |          | Rubah Login Pengguna         |
|    |                               | Ganti Foto         |          |                              |
|    |                               |                    |          |                              |
|    |                               |                    |          |                              |

Gambar : Halaman Data Diri Pengguna

# C. ADMINISTRATOR PENGADILAN TINGKAT PERTAMA #1

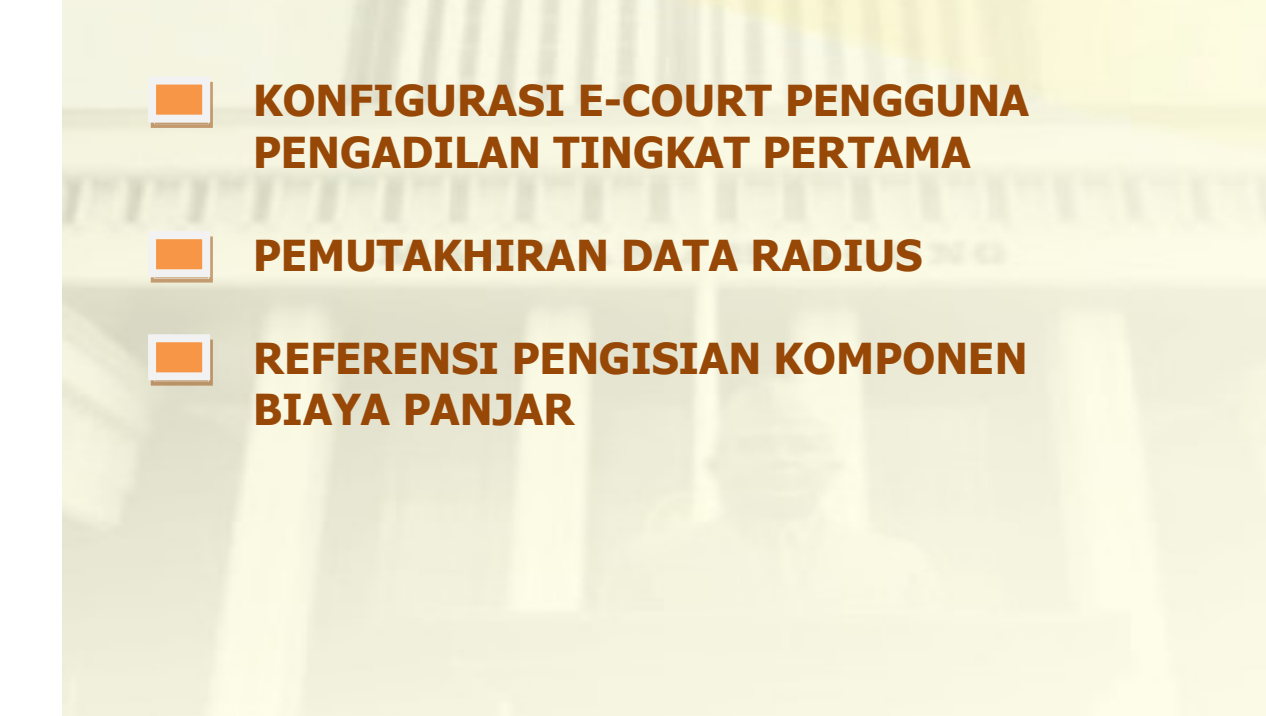

# C. 1. User Login Administrator Pengadilan Tingkat Pertama

User dan Password Administrator Pengadilan Tingkat Pertama diberikan oleh Super Administrator Mahkamah Agung dan melakukan Login pada aplikasi e-Court pada domain <u>https://ecourt.mahkamahagung.go.id</u>

## 1. Membuat email Gmail

Pengadilan Tingkat Pertama Membuat email Gmail bisa menggunakan nama yang sesuai dengan user yang diberikan, atau bisa juga berbeda kemudian mengupdate user dan email yang ada pada aplikasi e-Court.

Sebagai contoh user yang diberikan **ecourt\_pn\_klaten@gmail.com** dan kemudian ingin diganti **ecourt.pnklaten@gmail.com** silahkan login dan melalui menu Edit Profil Ganti Email yang ada. Disarankan untuk mengganti password yang diberikan.

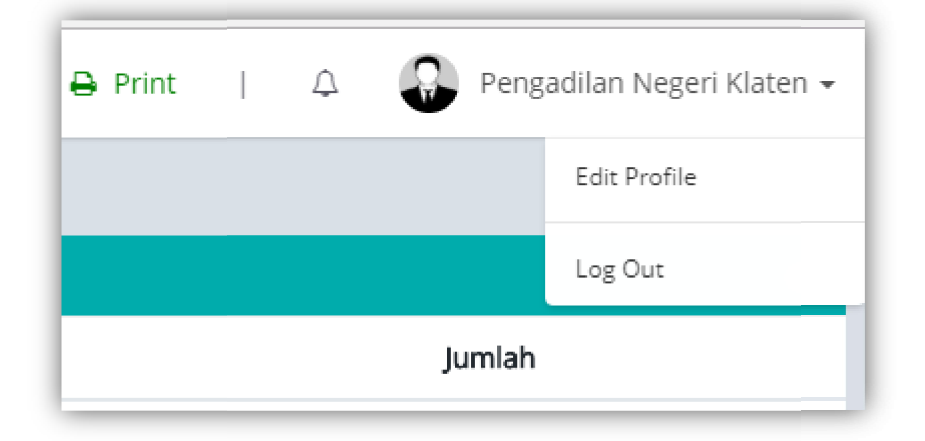

Gambar : Menu Edit Profil

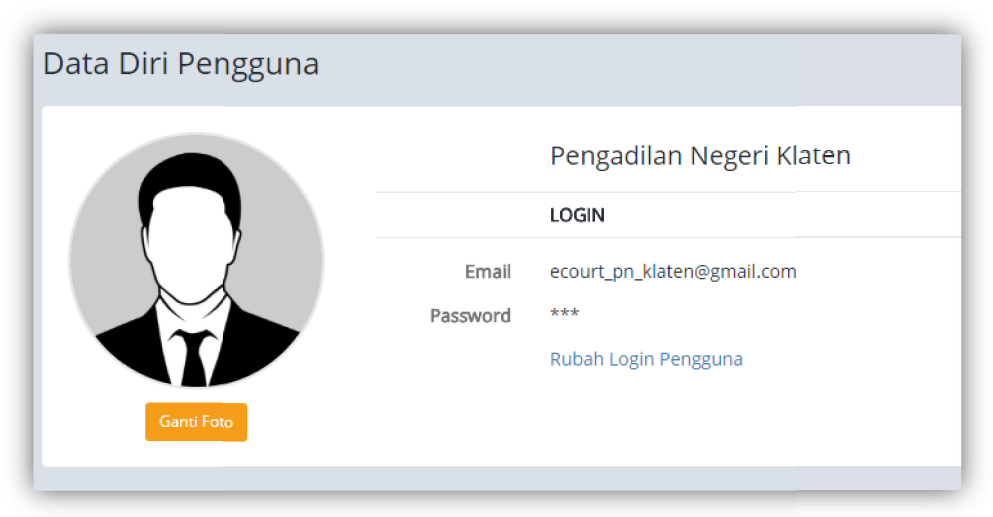

Gambar : Profil Pengguna

Dari Data diri Pengguna, administrator Pengadilan bisa merubah, email, password dan Foto Profil. (Disarankan untuk didokumentasi dan diberikan kepada pimpinan yang berwenang).

| Edit Pengguna     |                            |          |        |
|-------------------|----------------------------|----------|--------|
| Nama Lengkap *    | Pengadilan Negeri Klaten   |          |        |
| E-Mail *          | ecourt_pn_klaten@gmail.com |          |        |
| Password *        |                            |          | ٢      |
| Ulangi Password * |                            |          | ۲      |
|                   |                            | Keeshelt | -      |
|                   |                            | Kembali  | Simpan |

Gambar : Form Edit Pengguna

# 2. Konfigurasi Pengadilan

Untuk pertama kali sebelum e-Court digunakan Pengadilan wajib meng-update Data Konfigurasi untuk menampung Informasi Profil Pengadilan. Dari **Menu Konfigurasi Aplikasi – Konfigurasi :** 

| •        | e - Court                                  |            |                      |                                    | 🔁 PDF | 🖶 Pi |
|----------|--------------------------------------------|------------|----------------------|------------------------------------|-------|------|
|          | Pengadilan Negeri Klaten                   | Konfigura  | Konfigurasi Aplikasi |                                    |       |      |
| 묘        | Dashboard                                  | Pengadilan | Bank                 | Google mail                        |       |      |
| C        | Pendaftaran Perkara 👻                      |            |                      |                                    |       |      |
| <u>_</u> | Konfigurasi Aplikasi 🛛 👻                   | Nama P     | Pengadilan<br>Tinggi | PENGADILAN TINGGI SEMARANG         | ٣     |      |
| 0        | Konfigurasi<br>Pengguna                    | Nama P     | Pengadilan           | PENGADILAN NEGERI KLATEN           |       |      |
| •        | Jenis Biaya                                | Alamat P   | Pengadilan           | Jl. Raya-Klaten Solo Km. 2, Klaten |       |      |
| 0<br>0   | Riwayat Pengguna<br>Radius Biaya Panggilan |            | Telepon              | 0272-33562020                      |       |      |
| •        |                                            | Kode P     | Pengadilan           | PN Kln                             |       |      |
|          |                                            | Ketua P    | Pengadilan           | Albertus Usada, SH.MH.             |       |      |

Gambar : Profil Pengadilan

Lengkapi data mulai dari Pengadilan, Bank dan Google Mail agar dapat ditampilkan di informasi pendaftaran perkara online. Untuk Kode Pengadilan diisi sesuai seperti Kode Perkara di Pengadilan masing-masing.

## 3. Radius Biaya Panggilan

Administrator sebelum e-Court digunakan wajib mengupdate data radius panggilan sesuai ketetapan Ketua Pengadilan yang masih berlaku. **Menu Konfigurasi – Radius Biaya Panggilan** 

| • | e - Court<br>The Electronis Justice System |                |                                            |                              |        |                      |
|---|--------------------------------------------|----------------|--------------------------------------------|------------------------------|--------|----------------------|
|   | Pengadilan Negeri Klaten                   | Radius         | s Biaya Panggila                           | in                           |        |                      |
| 므 | Dashboard                                  | 🛆 Upda         | ate Data Radius Dari Komdana:              | 5                            |        |                      |
| C | Pendaftaran Perkara 🛛 🛨                    |                |                                            |                              |        |                      |
| ₽ | Konfigurasi Aplikasi 🛛 🛨                   | Penti<br>Apabi | <b>ng :</b><br>ila ada ketidak sesuai deng | an Biaya Radius sesu         | iai ke | tetapan Ketua Pengad |
| 0 | Konfigurasi                                | tekan          | Tombol Update Data Radi                    | i <b>us dari Komdanas</b> di | atas   |                      |
| 0 | Pengguna                                   | Show           | entries                                    |                              |        |                      |
| 0 | Jenis Biaya                                | 511000         | 10 • entries                               |                              |        |                      |
| ٥ | Riwayat Pengguna                           | No             | Provinsi                                   | Kabupaten                    | 41     | Kecamatan            |
| ° | Radius Biaya Panggilan                     | 1              | Jawa Tengah                                | Kab. Klaten                  |        | Kebonarum            |
| ۲ | Keluar                                     | 2              | Jawa Tengah                                | Kab. Klaten                  |        | Karanganom           |
|   |                                            | 3              | lawa Tengah                                | Kab. Klaten                  |        | Karanganom           |

Gambar : Data Radius Panggilan sesuai Wilayah Pengadilan

Untuk update data Panggilan tidak dilakukan dengan input atau edit data, akan tetapi dilakukan dengan cara Login dahulu di aplikasi Komdanas Mahkamah Agung dan memperbaharui Data Radius di Komdanas. Apabila telah selesai kembali ke aplikasi e-Court dari menu Radius Biaya Panggilan tekan Tombol Update Data Radius dari Komdanas.

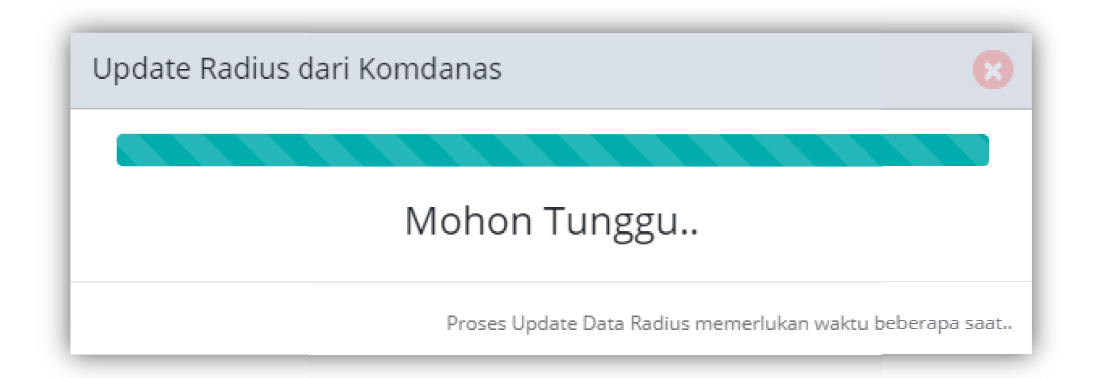

Gambar : Proses Update Data Radius dari Komdanas

Data Radius sesuai wilayah pengadilan digunakan sebagai acuan generate taksiran panjar biaya perkara atau e-SKUM.

# 4. Komponen Biaya Panjar

Komponen biaya panjar dibuat sesuai alur perkara yang tersedia apakah perkara gugatan atau perkara permohonan. Komponen biaya panjar adalah item biaya yang akan ditampilkan di dalam Taksiran Biaya Panjar Perkara ataupun e-SKUM, sehingga perlu dikonfigurasi dari masing-masing pengadilan. Komponen biaya panjar sangat fleksible sehingga bisa dibuat sesuai ketetapan ketua pengadilan masing-masing. Untuk memulai membuat ketetapan biaya panjar dimulai dari menu :

| e - Court                                                                                                    |                                       |                                                                                                  |                                                                                                    |                                                                                                    | 🖻 PDF 😝 Print                                                                               | 4 <b>Q</b>                      | Pengadilar                    | ı Negeri Klaten 👻 |
|----------------------------------------------------------------------------------------------------|---------------------------------------|--------------------------------------------------------------------------------------------------|----------------------------------------------------------------------------------------------------|----------------------------------------------------------------------------------------------------|---------------------------------------------------------------------------------------------|---------------------------------|-------------------------------|-------------------|
| Pengadilan Negeri Klaten                                                                                                    | Jenis E                               | Biaya Per                                                                                        | ndaftaran                                                                                                    |                                                                                                    | Dashboard / Ko                                                                              | onfigurasi Aplik                | asi 7 Jenis H                 | liaya Pendaftarar |
| 묘 Dashboard                                                                                                    | + Tamb                                | ah                                                                                               |                                                                                                    |                                                                                                    |                                                                                             |                                 |                               |                   |
| Configurasi Aplikasi     Konfigurasi     Konfigurasi     Pengguna     Jenis Biaya     Riwayat Pengguna     Riwayat Pengguna     Radius Biaya Panggilan | Penti<br>1.<br>2.<br>3.<br>4.<br>Show | ng :<br>Masukkan Ko<br>Perumusan u<br>Khusus Jumla<br>Untuk PNBP f<br>karena akan o<br>10 v entr | mponen Biaya Panjar se<br>ntuk Penggugat (P) Dika<br>h biaya pada Panggilan<br>kelaas Pertama <b>Jumlah</b> t<br>likalikan sesuai jumah te<br><b>ies</b> | esuai Alur Perkara<br>Ilikan 2 (dua) dan Tergugat (T) Dikalikan 3 (tiga<br>disi Panggilan disi 0 (nol) akan terisi otomatis<br>di <b>kalikan d</b> isi 100 (sebagai kote bukan bilang,<br>ergugat yang belum diketahui setiap pendafta | ) dengan demikian Sistem A<br>sesuai blaya per raɗius<br>an perkalian) untuk menger<br>ıran | kan mengenall<br>hali bahwa PNE | l dengan sen<br>IP Relaas Per | dirinya<br>tama   |
| 🗭 Keluar                                                                                                    | No                                    | Urutan                                                                                           | Jenis Pendaftaran                                                                                                    | Nama Biaya                                                                                                    | Jumlah Biaya                                                                                | Dikalikarı                      | Slalus                        |                   |
|                                                                                                    | 1                                     | 1                                                                                                | Gugatan                                                                                                    | Pendaftaran                                                                                                    | Rp. 30,000                                                                                  | 1                               | Ya                            | La Edit           |
|                                                                                                    | 2                                     | 2                                                                                                | Gugatan                                                                                                    | Materai                                                                                                    | Rp. 6,000                                                                                   | 1                               | Ya                            | C# Edit           |
|                                                                                                    | 3                                     | 3                                                                                                | Gugatan                                                                                                    | Redaksi                                                                                                    | Rp. 5,000                                                                                   | 1                               | Ya                            | Car Edit          |
|                                                                                                    | 4                                     | 4                                                                                                | Gugatan                                                                                                    | Sumpah Saksi (2x)                                                                                                    | Rp. 50,000                                                                                  | 1                               | Ya                            | C2° Edit          |

### Konfigurasi Aplikasi – Jenis Biaya

Gambar : Halaman Komponen Biaya Panjar

Pada halaman Komponen biaya panjar penting untuk di fahami terlebih dahulu sebelum membuat dan menentukan komponen biaya panjar dalam aplikasi agar perkalian pada generate e-SKUM sesuai yang dinginkan.

#### Penting :

- 1. Masukkan Komponen Biaya Panjar sesuai Alur Perkara
- 2. Perumusan untuk Penggugat (P) Dikalikan 2 (dua) dan Tergugat (T) Dikalikan 3 (tiga) dengan demikian Sistem Akan mengenali dengan sendirinya
- 3. Khusus Jumlah biaya pada Panggilan diisi Panggilan diisi 0 (nol) akan terisi otomatis sesuai biaya per radius
- 4. Untuk PNBP Relaas Pertama **Jumlah dikalikan** diisi 100 (sebagai kode bukan bilangan perkalian) untuk mengenali bahwa PNBP Relaas Pertama karena akan dikalikan sesuai jumah tergugat yang belum diketahui setiap pendaftaran

| Tambah Biaya      |       |         |       |             |
|-------------------|-------|---------|-------|-------------|
| Jenis Pendaftaran | Pilih |         |       | <b>&gt;</b> |
| Urutan            |       |         |       |             |
| Nama Biaya        |       |         |       |             |
| Biaya             |       |         |       |             |
| Jumlah Dikalikan  |       |         |       |             |
| Status            | Pilih |         |       | ¥           |
|                   |       |         |       |             |
|                   |       | Kembali | Hapus | Simpan      |

Gambar : Formulir Tambah Komponen Biaya Panjar

Untuk menambahkan komponen Biaya Panjar Klik tombol + Tambah. Sebelum menambah komponen biaya panjar silahkan dibaca petunjuk membuat komponen biaya panjar terlebih dahulu seperti yang terulis diatas tabel karena sifatnya penting.

 Memimilih Jenis Pendaftaran (Gugatan atau Permohonan). Pemilihan jenis pendaftaran ini akan sangat menentukan komponen biaya panjar ini nanti dalam kelompok perkara gugatan atau kelompok perkara permohonan.

- Urutan diisi sesuai pengurutan Komponen biaya panjar sehingga bisa sesuai urutan yang diinginkan seperti dalam komponen biaya panjar pada SKUM di pengadilan selama ini.
- Nama Biaya adalah nama keterangan atau uraian jenis biaya panjar Misalkan Pendaftaran, Panggilan, Meterai, Redaksi dan seterusnya..
- 4) Biaya diisi sesuai nilai biaya tiap komponen biaya panjar. Biaya untuk panggilan diisi 0 (nol) nantinya akan teriisi otomatis dari besaran data radius tiap pengadilan yang sudah ditentukan dan diupdate dari komdanas, apabila belum melakukan update data radius di komdanas silahkan melakukan terlebih dahulu seperti petunjuk sebelumnya.
- 5) Untuk jenis panggilan silahkan diisi dengan perkalian 2 (dua) untuk Penggugat dan 3 (tiga) untuk tergugat. Dengan mengisikan kode perkalian 2 atau 3 sistem akan mengenali perkalian tersebut ditujukan kepada alamat penggugat atau alamat tergugat.
- 6) Jumlah dikalikan diisi sesuaipetunjuk perkalian seperti yang tertera pada keterangan diatas tabel data radius bahwa untuk
  - Panggilan diisi perkalian 2 atau 3 (2 untuk mengenali penggugat dan 3 untuk mengenali tergugat
  - Untuk perkalian pada PNBP Relaas Panggilan pertama kode perkalian diisi 100 untuk mengenali bahwa kode perkalian 100 nantinya akan mengalikan PNBP Relaas Panggilan Pertama (Rp. 5.000,-) x jumlah tergugat yang jumlahnya dalam tiap perkara tidak bisa ditentukan sehingga untuk memudahkan silahkan diisi kode perkalian 100 agar sistem mengenali bahwa item tersebut untuk Panggilan Relaas Pertama
- Status adalah status aktif dan tidak, untuk menampilkan di komponen biaya atau tidak

#### 5. Pengguna

Pengguna adalah menu untuk user e-Court pengadilan masing-masing. Pengguna dibuat sesuai kewenangan user yang terlibat di pengadilan. Adapun pengisian user pengguna tidak jauh berbeda dengan Tambah User di SIPP sehingga tidak ada kesulitan di dalamnya. Setiap Pengadilan memiliki 1 administrator. Untuk

memudahkan notifikasi setiap ada pendaftaran dan apapun notifikasi dari e-court diberikan alternatif untuk menempelkan accout email gmail dalam smartphone agar setiap ada email masuk langsung dapat diketahui. Itulah alasan email yang digunakan adalah gmail karena kemudahan dalam sinkronisasi dengan smartphone dan gratis. Apabila nantinya ada alternatif lebih baik akan diinfokan kembali.

| Nama Lengkap *    |       |   |
|-------------------|-------|---|
| E-Mail *          |       |   |
| Password *        |       | ٢ |
| Ulangi Password * |       | ۲ |
| Kewenangan *      | Pilih | Y |
| Blok Pengguna *   | Pilih | * |

Gambar : Tambah Pengguna e-court

Panduan #1 ini untuk konfigurasi awal, panduan tentang penggunaan e-court akan diberikan berikutnya mengingat panduan konfigurasi sangat penting, karena akan menentukan pendaftaran perkara online di e-Court. Panduan berikutnya akan dapat didownload dalam menu Help setelahnya.

# D. ADMINISTRATOR PENGADILAN TINGKAT PERTAMA #2

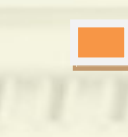

REGISTER PENDAFTARAN ONLINE DI SIPP, MANAJEMEN DOKUMEN E-COURT, PENGGUNA PANGGILAN ELEKTRONIK DI E-COURT.

Buku Panduan C-Court (Electronic Justice System) | 26

# D. 1. Register Pendaftaran Online di SIPP

Register Pendaftaran Online di SIPP dilakukan oleh Panitera Muda Perdata atau Meja I Perdata. Menu Pendaftaran Online hanya dapat dilihat pada User dengan Kewenangan tertentu diantaranya adalah

- a) Super Administrator
- b) Administrator
- c) Ketua/Wakil Ketua
- d) Panitera/Wakil Panitera
- e) Panmud Perdata
- f) Admin Panitera Perdata Umum
- g) Meja I Perdata
- h) Panitera Muda PHI
- i) Admin Panitera Perdata Khusus PHI
- j) Meja I Perdata Khusus PHI
- k) Panmud Perdata Khusus Niaga
- I) Admin Panitera Perdata Khusus Niaga
- m) Meja I Perdata Khusus Niaga
- n) Panmud Gugatan
- o) Meja I Gugatan
- p) Panmud Permohonan
- q) Meja I Permohonan
- r) Admin Panitera Perkara
- s) Meja I Perkara

# 1. Meregister Perkara dari Pendaftaran Online

User yang memiliki hak akses untuk melihat Menu Pendaftaran Online akan dapat melihat notifikasi berapa jumlah Pendaftaran Online yang masuk. Pendaftaran yang masuk dalam Daftar Pendaftaran Online adalah pendaftaran yang sudah memiliki status 'Dibayar' untuk panjar perkara;

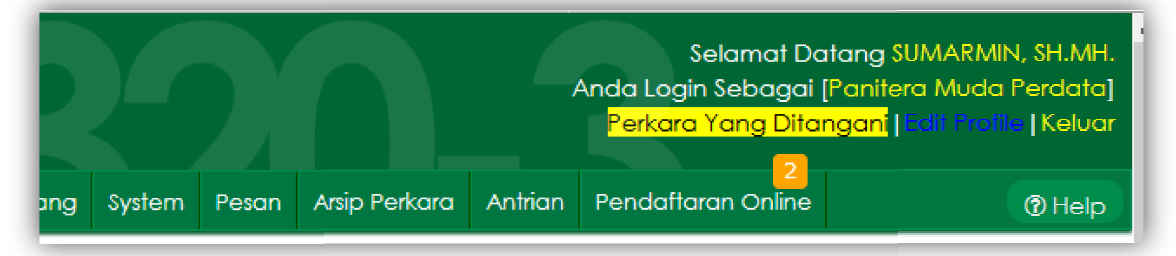

Gambar : Menu Pendaftaran Online

Menu Pendaftaran online memiliki notifikasi angka sesuai jumlah pendaftaran online yang masuk yang memiliki status sudah dibayar panjar perkara dan belum diregister di SIPP atau belum mempunyai Nomor Perkara.

| 9                            | PENGADILAN NEGERI KLA                                                                                                    | ITEN                                                                               |                |                                      |             |                                 |           | Perkara Yang Ditar                              | <mark>ngani</mark>  Edit Profile   Ke |
|------------------------------|----------------------------------------------------------------------------------------------------|------------------------------------------------------------------------------------|----------------|--------------------------------------|-------------|---------------------------------|-----------|-------------------------------------------------|---------------------------------------|
| e Pe                         | erdata Umum 🛛 Perdata Khusu                                                                                                    | us Pidana Umum Pidana                                                              | Khusus Delega: | si Laporan Jadwal S                  | dang System | Pesan Arsip Perkan              | a Antrian | Pendaftaran Online                              | @н                                    |
| ASHE                         | BOARD [Pendaftaran C                                                                                                    | online]                                                                            |                |                                      |             |                                 |           |                                                 |                                       |
| ari Pe                       | ndaftaran Online                                                                                                    |                                                                                    |                |                                      |             |                                 |           |                                                 |                                       |
|                              |                                                                                                    | r Online                                                                           |                |                                      |             |                                 |           |                                                 |                                       |
| Car                          | r dengan Nomor kegisre                                                                                                    |                                                                                    |                |                                      |             |                                 |           |                                                 |                                       |
| Car<br>Ket                   | tik Nomor register online (3 huruf                                                                                                    | dari belakang) Q                                                                   |                |                                      |             |                                 |           | B CEK PENDAFTARAN                               | ONLINE                                |
| Car<br>Ket                   | lik Nomor register online (3 huruf                                                                                                    | dari belakang) Q                                                                   |                |                                      |             |                                 |           | CER PENDAFTARAN                                 | ONLINE                                |
| Car<br>Ket                   | tik Nomor register online (3 huruf                                                                                                    | dari belakang) Q                                                                   |                |                                      |             |                                 |           | EP CEK PENDAITARAN                              | ONLINE                                |
| Ket                          | Tidengan Nonton Register                                                                                                    | dari belakang) Q                                                                   |                |                                      |             |                                 |           | CEK PENDAFTARAN                                 | ONLINE                                |
| Car<br>Ket<br>endaf          | ftaran Online Baru<br>aran yang belum diregister dan m                                                                                                    | dari belakang) Q                                                                   |                |                                      |             |                                 |           | EF CEK PENDAITARAN                              | ONLINE                                |
| Car<br>Ket<br>endafto<br>No. | taengan nanna keyste<br>lik Nomor negister anine (3 hund<br>faran Online Baru<br>ran yang belum diregister dan m<br>Nomor Register<br>Online                       | endapatkan nomor perkara Tanggal Pendattara                                        | ın Je          | nis Perkara                          |             | Jumlah Panjar                   |           | (P CEK PENDATTARAN                              | ONLINE                                |
| Car<br>Ket                   | taringan ruonion keyste<br>ik Nomor mgister anine (3 hund<br>ftaran Online Baru<br>xon yang belum diregister dan m<br>Nomor Register<br>Online<br>PN KLN-042018KGE | endapatkan nomor perkara           Tanggal Pendaftara           Rabu, 18 Apr. 2018 | in Jei<br>Pe   | <b>nis Perkara</b><br>Irdata Gugatan |             | Jumlah Panjar<br>Rp. 789.748.00 |           | C CERPENDATARAN<br>Status Pembayaran<br>Dibayar | ONLINE<br>Akci                        |

Gambar : Daftar Pendaftaran Online yang masuk ke dalam SIPP

Setelah mendapatkan data pendaftaran online yang masuk dalam daftar pendaftaran online, untuk meregister ke dalam SIPP dan mendapatkan nomor perkara dengan menekan tombol Register.

| Jumlah Panjar  | Status Pembayaran | Aksi              |
|----------------|-------------------|-------------------|
| Rp. 789.748,00 | Dibayar           | <b>∢</b> Register |

Gambar : Tombol Register untuk memulai Pendaftaran Baru di SIPP

Setelah ditekan tombol register, akan tampil formulir pendaftaran perkara perdata gugatan, seperti halnya tambah perkara baru melalui menu Jurnal Keuangan apabila akan mendaftarkan perkara baru pada pendaftaran manual.

| Generate Nomor               | Ya                        |
|------------------------------|---------------------------|
| Tanggal Pendaftaran <b>"</b> | 01/07/2018                |
| Klasifikasi Perkara          | Pilih Klasifikasi Perkara |
| Nomor Urut *                 | 1                         |
| Nomor Perkara *              | 98/Pdt.G/2018/PN KIn      |
| Biaya Perkara                |                           |
| Prodeo *                     | Tidak 🔻                   |
| Nomor Referensi Bank         |                           |
| Panjar Perkara <b>*</b>      | 789.748                   |
| Biaya Pendaftaran *          | 30.000                    |
| Alat Tulis Kantor *          | 80.000                    |
|                              | Kembali Simpan            |

Gambar : Formulir Pendaftaran Perkara Gugatan

Tambah perkara dilakukan dengan cara memilih Klasifikasi Perkara terlebih dahulu. Klasifikasi perkara ditentukan oleh Panitera Muda Perdata atau Meja I Perdata dan panjar perkara akan terisi otomatis sesuai Taksiran Panjar Biaya Perkara yang diperoleh dari pendaftaran online. Pilihan Generate Nomor dengan pilihan Ya atau Tidak dan pengisian form lainnya seperti halnya pendaftaran perkara secara manual sehingga tidak ada kesulitan dalam meregister perkara baru pada SIPP untuk pendaftaran Online.

Setelah pendaftaran perkara berhasil, maka akan kembali ke Menu Pendaftaran Online kembali, dan perkara yang sudah diregister tidak akan ditampilkan kembali dalam Daftar Pendaftaran Online karena sudah memiliki nomor perkara. Akan tetapi statusnya masih bisa dicari dari Form Pencarian dengan mengetik Nomor Register Online.

|            | indantariari Offinie                                                                                                    |                                                              |      |                    |        |
|------------|----------------------------------------------------------------------------------------------------|--------------------------------------------------------------|------|--------------------|--------|
| Car<br>Ket | i dengan Nomor Regist<br>ik Nomor register online (3 huru<br>ik Nomor register online (3 huru<br>raran Online Baru<br>raran ong belum diregister dan | er Online<br>f dari belakang) Q<br>mendapatkan nomor perkara |      | F# CFK FFNDAFTARAN | ONTINE |
|            |                                                                                                    |                                                              | <br> |                    |        |

Gambar : Daftar Perkara Online yang Belum mendapatkan Nomor Perkara

Pendaftaran yang telah dilakukan jika berhasil maka akan terdapat Perkara Baru di register perkara perdata gugatan dan jurnal keuangan.

| Siste               | IN INFORM         | nasi Pene       | elusuran      | Perk     | ara     | 2             |
|---------------------|-------------------|-----------------|---------------|----------|---------|---------------|
| Home Perdata Umu    | ım Perdata Khu    | sus Pidana Umum | Pidana Khusus | Delegasi | Laporan | Jadwal Sidang |
| INFORMASI DE        | TAIL PERKA        | RA              |               |          |         |               |
| Kembali Saksi       | Yang Dihadirkan   | Tambah Data Ref | convensi      |          |         |               |
| 98/Pdt.G/2018/PN    | Kin               |                 | Penggug       | gat      |         |               |
|                     |                   |                 |               |          |         |               |
| Data Umum           | Biaya Perkara     | Riwayat Perkara |               |          |         |               |
| Edit Data Umum      | Edit Gugatan ke l | Bantahan        |               |          |         |               |
| Tanggal Pendafta    | ran Rabu          | , 27 Jun. 2018  |               |          |         |               |
| Klasifikasi Perkara | Wan               | orestasi        |               |          |         |               |

Gambar : Perkara Baru yang didaftarkan melalui Pendaftaran Online

| 4 Kem                       | bali   Ubah Status Prode                                                                     | D .                                                                               |                                              |                                              |                                                                      |                                                                  |                                    |                  |
|-----------------------------|----------------------------------------------------------------------------------------------|-----------------------------------------------------------------------------------|----------------------------------------------|----------------------------------------------|----------------------------------------------------------------------|------------------------------------------------------------------|------------------------------------|------------------|
| Nomori                      | Perkara 98/Pdt.G/2                                                                           | 2018/PN Kin                                                                       |                                              |                                              |                                                                      |                                                                  |                                    |                  |
| Tangga                      | l Pendaftaran Rabu, 27 J                                                                     | un. 2018                                                                          |                                              |                                              |                                                                      |                                                                  |                                    |                  |
| Penggu                      | gat                                                                                          |                                                                                   |                                              |                                              |                                                                      |                                                                  |                                    |                  |
| Tergugo                     | at                                                                                           |                                                                                   |                                              |                                              |                                                                      |                                                                  |                                    |                  |
|                             |                                                                                              |                                                                                   |                                              |                                              |                                                                      |                                                                  |                                    |                  |
| Prodeo                      | Tidak                                                                                        |                                                                                   |                                              | 🕀 Pengembalia                                | n Sisa Panjar 🔒 Te                                                   | aguran Riaya 🔒                                                   | Bukti Bayar - SKUM                 |                  |
| Prodeo                      | Tidak                                                                                        | units.                                                                            |                                              | 🔒 Pengembalia                                | n Sisa Panjar 🛛 🖨 Te<br>Jumlah                                       | eguran Biaya 🔒                                                   | Bukti Bayar - SKUM                 |                  |
| Prodeo<br>No                | Tidak<br>Tanggal Transaksi                                                                   | Urcian                                                                            | Pihak                                        | ⊖ Pengembalia<br>Pemasukan                   | n Sisa Panjar ⊖ Te<br>Jumlah<br>Pengeluaran                          | aguran Riaya 🖨<br>Sisa                                           | Bukti Bayar - SKUM<br>Kelerangan   | Aks              |
| Prodeo<br>No<br>1           | Tidak<br>Tanggal Transaksi<br>Rabu, 27 Jun. 2018                                             | Uraian<br>Panjar Biaya Perkara                                                    | Pihak<br>Penggugat                           | ⊖ Pengembalian     Pemasukan     Rp. 789.748 | n Sisa Panjar 🕹 Te<br>Jumlah<br>Pengeluaran                          | guran Riaya<br>Sisa<br>Rp. 709.740                               | 8 Rukti Bayar - SKUM<br>Kelerangan | Aks<br>[edi      |
| Prodeo<br>No<br>1           | Tidak<br>Tanggal Transaksi<br>Rabu, 27 Jun. 2018<br>Rabu, 27 Jun. 2018                       | Uraian<br>Panjar Biaya Perkara<br>Biaya Pendattaran/PNBP                          | Pihak<br>Penggugat<br>Penggugat              | ⊖ Pengembalian     Pemasukan     Rp. 789.748 | n Sisa Panjar → Te<br>Jumlah<br>Pengeluaran<br>Rp. 30.000            | <mark>guran Riaya</mark><br>Sisa<br>Rp. 709.748<br>Rp. 759.748   | 8 Rukti Bayar - SKUM<br>Kelerangan | Ak:<br>[edi      |
| Prodeo<br>No<br>1<br>2<br>3 | Tidak<br>Tanggal Transaksi<br>Rabu, 27 Jun. 2018<br>Rabu, 27 Jun. 2018<br>Rabu, 27 Jun. 2018 | Uraian<br>Panjar Biaya Perkara<br>Biaya Pendaftaran/PNBP<br>Biaya Pemberkasan/ATK | Pihak<br>Penggugat<br>Penggugat<br>Penggugat | Pengembalaa<br>Pemasukan<br>Rp. 789.748      | Sisa Panjar ⊖Te<br>Jumlah<br>Pengeluaran<br>Rp. 30.000<br>Rp. 80.000 | guran Riaya<br>3isa<br>Rp. 709.740<br>Rp. 759.748<br>Rp. 679.748 | 9 Rukti Bayar - SKUM<br>Kelerangan | Ak<br>[ed<br>[ed |

Gambar : Buku Jurnal Keuangan pada Perkara Baru (Besaran Panjar sesuai dengan Taksiran Panjar pada Pendaftaran Online) Setelah berhasil melalukan register pendaftaran perkara baru, secara otomatis pada https://e-court.mahkamahagung.go.id nomor Pendaftaran Perkara Online yang sudah mendapatkan Nomor Perkara dari SIPP secara otomatis akan terupdate.

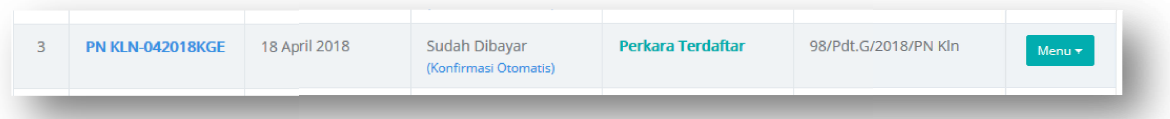

Gambar : Status Pendaftaran Online Perkara Terdaftar dengan Nomor Perkara

Pada saat meregister perkara baru di SIPP secara otomatis, setelah berhasil mengupdate data e-court untuk Nomor Perkara, juga akan mengirimkan email notifikasi kepada Pengguna Terdaftar yang mendaftarkan perkara tersebut.

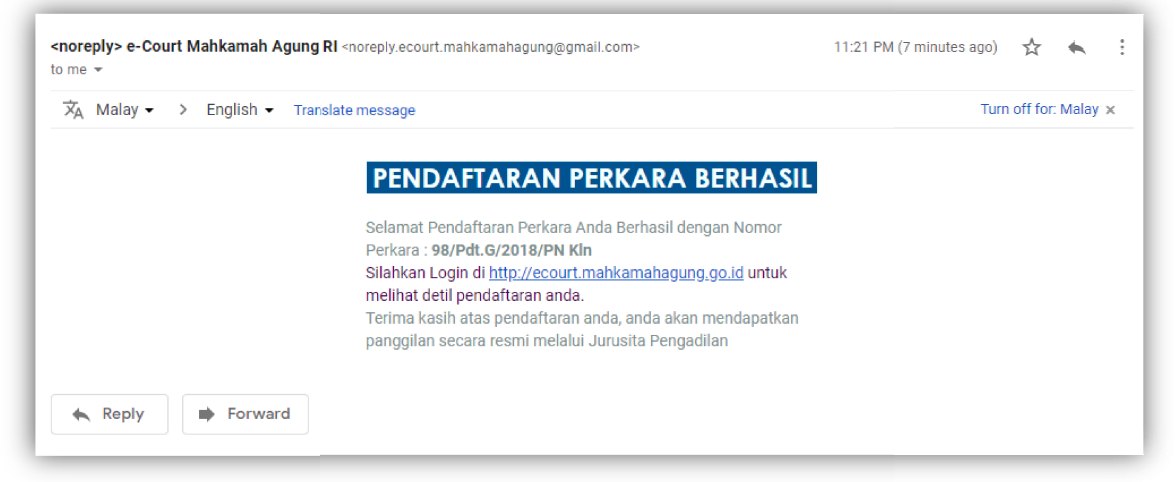

Gambar : Notifikasi Pendaftaran Berhasil yang dikirim ke email Pendaftar